|                                                                                                    |                                            | 銘柄                                       | 銘・コード・キ                                    | 一 株価検                             | 索                  |                               | サイト内         | 検索 <u>よく</u> る   |
|----------------------------------------------------------------------------------------------------|--------------------------------------------|------------------------------------------|--------------------------------------------|-----------------------------------|--------------------|-------------------------------|--------------|------------------|
| SBI 5日証券                                                                                                    |                                            |                                          |                                            | <mark>ロ</mark> ポ-                 | ートフォリオ             | ▶取引                           | 1 🛛          | 管理 🛛 入出          |
| বিলেন্দ্রের বিলেন্দ্রের বিলেন্দ্র বিলেন্দ্র বিলেন্দ | 国内株式                                       | 外国株式<br>海外ETF                            | 投信 債券                                      | FX                                | 先物<br>オプション        | CFD<br>eワラント                  | 金・銀<br>プラチナ  | NISA<br>つみたてNISA |
| 国内株式 投資信託                                                                                                    | <u> 円貨建債券 外貨</u> 到                         | <u>建佳券 外貨運</u>                           | 建佳券(円貨決済)                                  | <u>e75가</u>                       | 為替取引 注             | 文履歴                           | 日約定一覧        | Ĩ                |
| 新規注文<br>取引所 PTS                                                                                                    | 文 信用返済<br>・現引現渡                            | 保有株式                                     | 注文照会<br>取消·訂正                              | IPO-PO                            | 立会外<br>(分売・トレ・     | -ド) 単注                        | 元未満株         | テーマ投資            |
| 注文入力                                                                                                    |                                            |                                          |                                            | ■ 置付・信                            | 油建金力 🖻 打           | <u> 朱価</u> 🖻 全板               | रं 🖻 माउँ। व | 所·PTS株価比較        |
|                                                                                                    |                                            |                                          |                                            |                                   |                    |                               |              |                  |
| ष्ठिः ्म                                                                                                    | 見物買                                        | 現物売                                      | ◎信用新                                       | 現買 💿                              | 信用新規売              |                               |              |                  |
| 銘柄コード: 7203                                                                                                    | 3 2 銘                                      | <u>柄コード検索</u>                            | 市場:                                        | 当                                 | 社優先市場/             | SOR •                         | 株価           | <sup>張示</sup> 3  |
| 株教:                                                                                                    | 株                                          |                                          |                                            |                                   |                    |                               |              |                  |
| 価格: 💿 指値 🛛                                                                                                    | 条件なし▼                                      |                                          | 円                                          |                                   |                    |                               |              |                  |
| ● 成行 🛛                                                                                                    | 条件なし ▼<br>                                 | + L "                                    | m.                                         | <u></u>                           |                    |                               |              |                  |
|                                                                                                    | 現任11<br>● 指<br>● 成                         | <sup>動が</sup><br>値 <u>条件なし</u><br>行 条件なし | 円」<br>,▼<br>,▼で執行                          | 211-45/5                          | 時点で<br>円 で執行       |                               |              |                  |
| 期間: • 当日「                                                                                                    | 中 ○今週中                                     | ○期間指定                                    | Ξ 19/02/13 ▼                               |                                   |                    |                               |              |                  |
| <b>預リ区分:</b> 〇 一射<br>⑥ 特別                                                                                                    | 受預り<br>官預り                                 |                                          |                                            |                                   |                    |                               |              |                  |
| 信用取引区分:                                                                                                    | ◉ 制度                                       | ○一彤                                      | ž O                                        | 日計り                               |                    |                               |              |                  |
|                                                                                                    | こ注文の際<br>SOR対象銘柄を<br>FX株券代用<br><u>55</u> 。 | コよ <u>ご注意事項</u><br>ご注文の際は、<br>担保設定中の株    | ロ を必ずご確認く<br><u>SOR注文に際して</u><br>式は保護(預)にお | ださい。<br><b>「のご注意事項</b><br>5振替の上、ご | を必ずご確認<br>売却ください。副 | Falı.<br>€U≺Ia <mark>_</mark> |              |                  |
|                                                                                                    | 取引パスワー                                     | -F:                                      |                                            |                                   | 注文確認面配             | 5                             |              |                  |

- 1 取引のタブをクリックしてください。
- 2 取引の信用新規売にチェックを入れ、銘柄コードを入力してください。

注文確認画面を省略 🗌

3 株価表示をクリックしてください。

| i日比 +132<br>9:00)<br>02/08)<br>IFD      | (+2.05%) (19/02<br>高値<br>出来高<br>IFDOCO | 2/12 14:38)<br>6,614 (12<br>4,536,800 ( | □ <u>f+-</u> +<br>2:48)<br>(14:38)<br>▼ 標準<br>売気面 | [ 里]     [ 里]     [ | す・信用建余力<br>金 29<br>マリー板<br>気配値<br>成行                                         | - <b>回</b> 柱価 <b>回</b> 全<br>6,468 (09:00)<br>,746,450 (千円)<br>質気配株数                                               |
|-----------------------------------------|----------------------------------------|-----------------------------------------|---------------------------------------------------|----------------------------------------------------------------------------------------------------|------------------------------------------------------------------------------|----------------------------------------------------------------------------------------------------|
| 回比 +132<br>9:00)<br>02/08)<br>IFD       | (+2.05%) (19/02<br>高値<br>出来高<br>IFDOCO | 2/12 14:38)<br>6,614 (12<br>4,536,800 ( | □ <u>チャート</u><br>2:48)<br>(14:38)<br>▼ 標準<br>売気面  | 安値<br>売買代<br>〕                                                                                                    | (<br>金 29)<br>マリー板<br>気配値<br>成行                                              | 6,468 (09:00)<br>,746,450 (千円)<br>買気配株数                                                                           |
| 日比 +132<br>9:00)<br>02/08)<br>IFD       | (+2.05%) (19/02<br>高値<br>出来高<br>IFDOCO | 6,614 (12<br>4,536,800 (                | □ <u>チャート</u><br>2:48)<br>(14:38)<br>▼ 標準<br>売気面  | 安値<br>売買代<br>● また・サ<br>・ 全板・サ<br>                                                                                                    |                                                                              | 6,468 (09:00)<br>,746,450 (千円)<br>貿気配株数                                                                           |
| 9:00)<br>02/08)<br>IFD                  | 高値<br>出来高<br>IFDOCO                    | 6,614 (12<br>4,536,800 (                | 2:48)<br>(14:38)<br>• 稼動<br>• 標準<br>売気面           | 安値<br>売買代<br>〕<br>■<br>ま<br>7<br>・<br>全板 → サ<br>記<br>様数                                                                                                    | <ul> <li>()</li> <li>金 29,</li> <li>マリー板</li> <li>気配値</li> <li>成行</li> </ul> | 6,468 (09:00)<br>,746,450 (千円<br>買気配株数                                                                            |
| 02/08)<br>IFD                           | 出来高<br>IFDOCO                          | 4,536,800 (                             | (14:38)<br>▶ 稼動<br>▼ 標準<br>売気面                    | 売買代                                                                                                    | 金<br>マリー板<br>気配値<br>成行                                                       | ,746,450 (千円<br>買気配株数                                                                                             |
| IFD                                     | IFDOCO                                 |                                         | ▶ 稼動<br>▼ 標準<br>売気面                               | <u> ● 書 書 示 また ・ せ む 本 数</u>                                                                                                    | <u>マリー板</u><br>気配値<br>成行                                                     | 買気配株数                                                                                                    |
| ■ SOR指派                                 |                                        |                                         | 売気配                                               | 記株数                                                                                                    | 気配値                                                                          | 買気配株数                                                                                                    |
| SOR指示                                   |                                        |                                         |                                                   |                                                                                                    | 成行                                                                           |                                                                                                    |
| ■ SOR指题                                 |                                        |                                         | 1                                                 | 226.400                                                                                                    | OVER                                                                         |                                                                                                    |
| ■ SOR指定                                 |                                        |                                         |                                                   | 3,900                                                                                                    | 6,591                                                                        |                                                                                                    |
|                                         | 定                                      |                                         | 4,500                                             | 6,590                                                                                                    |                                                                              |                                                                                                    |
|                                         | -                                      | 2,800                                   | 6,588                                             |                                                                                                    |                                                                              |                                                                                                    |
| 100                                     |                                        |                                         |                                                   |                                                                                                    |                                                                              |                                                                                                    |
| 2 11/2 11/2 11/2 11/2 11/2 11/2 11/2 11 |                                        |                                         |                                                   |                                                                                                    |                                                                              |                                                                                                    |
| 制限值幅:5,656~ 8,656(19/02/12)             |                                        |                                         |                                                   |                                                                                                    |                                                                              |                                                                                                    |
| •                                       |                                        |                                         |                                                   | 1,200                                                                                                    | 6,582                                                                        |                                                                                                    |
|                                         |                                        |                                         |                                                   |                                                                                                    | 6,581                                                                        | 3,10                                                                                                    |
|                                         |                                        |                                         |                                                   |                                                                                                    | 6,580                                                                        | 4,50                                                                                                    |
| ⊴+ ○ 期間                                 | utete 19/02/13                         | <u> </u>                                |                                                   |                                                                                                    | 6,578                                                                        | 4,00                                                                                                    |
|                                         |                                        |                                         |                                                   |                                                                                                    | 6,577                                                                        | 5,60                                                                                                    |
|                                         |                                        |                                         |                                                   |                                                                                                    | 6,575                                                                        | 3,60                                                                                                    |
|                                         |                                        |                                         | 1                                                 |                                                                                                    | 6,574                                                                        | 4,20                                                                                                    |
| 4                                       |                                        |                                         |                                                   |                                                                                                    | 6,573                                                                        | 13,30                                                                                                    |
|                                         |                                        |                                         |                                                   |                                                                                                    | 6,572<br>UNDER                                                               | 4,40                                                                                                    |
|                                         | <sup>国中</sup> ○期<br>4                  | 9中 ◎期間指定 19/02/13                       | ഈ ◎期間指定 19/02/13 • 3                              | ഈ ●期間指定 19/02/13 ▼ 3                                                                                                    | <sup>四中</sup> ●期間指定 19/02/13 • 3                                             | e,581<br>6,580<br>6,579<br>6,578<br>6,577<br>6,576<br>6,576<br>6,576<br>6,575<br>6,574<br>6,573<br>6,572<br>UNDER |

注文確認画面を省略 📃

- 1 注文株数を入力してください。
- 2 注文方法を選択してください。
  ※指値注文の場合は注文値段を入力してください。

5

- 3 注文期間を入力してください。
- 4 信用取引区分を入力してください。
- 5 取引パスワードを入力後、「注文確認画面へ」をクリッ クしてください。

※「注文確認画面を省略」にチェックをした場合は注文 確認画面は省略されます

| 新規注文<br>取引所 | 新規注文<br>PTS | 信用返済<br>· 現別現渡 | 保有株式 | 注文照会<br>取消·訂正 | IPO-PO | 立会外<br>(分売・トレード) | 単元未満株 | テーマ投資 |
|-------------|-------------|----------------|------|---------------|--------|------------------|-------|-------|
|-------------|-------------|----------------|------|---------------|--------|------------------|-------|-------|

## | 注文確認(信用新規売)

🖻 寛付·信用建余力 同 株価 同 全板

UNDER

587,500

トヨタ自動車 (7203) 東証

現在値 6,577 👌 前日比 +128 (+1.98%) (19/02/12 14:40) 😐 <u>チャート</u>

| 始値   | 6,478 (09:00)    | 高値  | 6,614 (12:48)     | 安値   | 6,468 (09:00)   |
|------|------------------|-----|-------------------|------|-----------------|
| 前日終値 | 6,449 (19/02/08) | 出来高 | 4,560,100 (14:40) | 売買代金 | 29,899,780 (千円) |

|       |                 |           | 史新    |        |
|-------|-----------------|-----------|-------|--------|
|       |                 | 売気配株数     | 気配値   | 買気配株数  |
| 注文種別  | 通常注文            |           | 成行    |        |
|       |                 | 1,229,500 | OVER  |        |
| 取引    | 信用新規売(制度信用/6ヶ月) | 3,500     | 6,587 |        |
|       |                 | 4,700     | 6,586 |        |
| 銘柄コード | 7203            | 4,200     | 6,585 |        |
|       |                 | 2,800     | 6,584 |        |
| 銘柄    | トヨタ自動車          | 5,000     | 6,583 |        |
|       |                 | 2,800     | 6,582 |        |
| 市場    | 東証              | 4,300     | 0,581 |        |
|       |                 | 4,300     | 0,000 |        |
| 株勤    | 100 株           | 2,500     | 6,579 |        |
| PPSA  | 100 M           | 500       | 6,577 | 600    |
| 劫行多件  | 成行              |           | 6 576 | 3 200  |
| 税日未日  | 1 120           |           | 6.575 | 4 900  |
| (馬抜   |                 |           | 6.574 | 3,200  |
| IWNY  |                 |           | 6,573 | 13,000 |
| #989  | 火口注文            |           | 6,572 | 2,600  |
| 米川町   |                 |           | 6,571 | 7,500  |
| 通信支入  |                 |           | 6,570 | 4,800  |
| 現り区ガ  | 特定現ツ            |           | 6,569 | 1,200  |
|       |                 |           | 6,568 | 1,300  |

|                            | <b>似异汪乂兄</b> 植                            |
|----------------------------|-------------------------------------------|
| 見積価格                       | 8,656 円                                   |
| 概算建代金                      | 865,600 円                                 |
| 区分/概算手数料                   | スタンダード/286 円                              |
| 概算消費税                      | 22 円                                      |
| 適用貸株料                      | 年利 1.15%                                  |
|                            | 注文後の信用建余力                                 |
|                            | 287,035,600 円                             |
|                            |                                           |
| ※適用貸株料については<br>より適用される貸株料な | 、注文時の概算建代金から算出しており、実際の約定金額 こ<br>が決定いたします。 |

⊋ 注文入力画面へ戻る

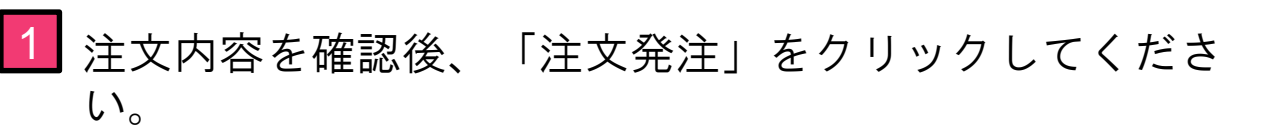

□ 注文発注

| 新規注文<br>取引所 | 新規注文<br>PTS | 信用返済<br>· 現別現渡 | 保有株式 | 注文照会<br>取消·訂正 | IPO-PO | 立会外<br>(分売・トレード) | 単元未満株 | テーマ投資 |
|-------------|-------------|----------------|------|---------------|--------|------------------|-------|-------|
|-------------|-------------|----------------|------|---------------|--------|------------------|-------|-------|

| 注文受付(信用新規売)

ご注文を受け付けました。

| ご注文内容 |                 |  |  |  |  |
|-------|-----------------|--|--|--|--|
| 受付時間  | 19/02/12 14:41  |  |  |  |  |
| 注文番号  | 2016            |  |  |  |  |
| 注文種別  | 通常注文            |  |  |  |  |
| 取引    | 信用新規売(制度信用/6ヶ月) |  |  |  |  |
| 銘柄コード | 7203            |  |  |  |  |
| 銘柄    | トヨタ自動車          |  |  |  |  |
| 市場    | 東証              |  |  |  |  |
| 株教    | 100 株           |  |  |  |  |
| 執行条件  | 成行              |  |  |  |  |
| 価格    |                 |  |  |  |  |
| 期間    | 当日注文            |  |  |  |  |
| 預り区分  | 特定預り 1          |  |  |  |  |

<u>新規注文 > 注文照会 > 取消·訂正 ></u>

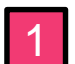

1 注文照会をクリックすることで注文状況を確認できます。